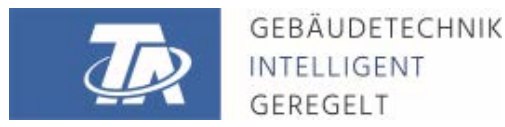

ta.co.at

# **CMI** KONTROLNÍ A MONITOROVACÍ ROZHRANÍ

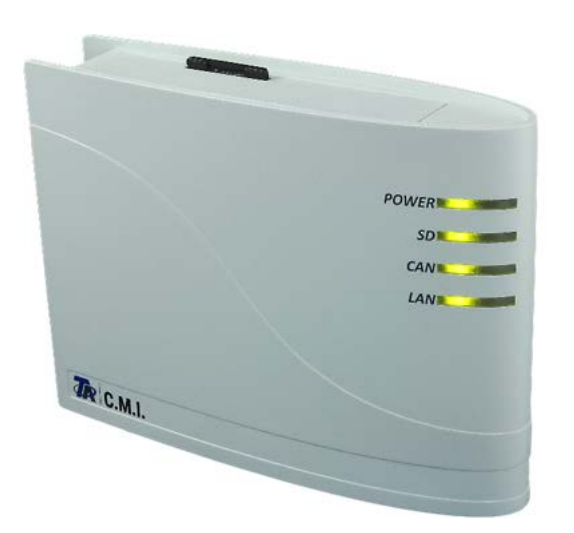

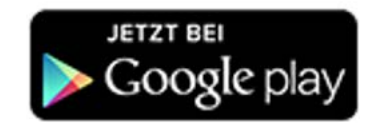

# Krátký návod: Montáž a připojení Uvedení do provozu

## Obsah příručky

Manual verze 1.08.7

| 1. Rozsah dodávky                                                                                   | 4<br>4      |
|----------------------------------------------------------------------------------------------------|-------------|
| 2.1. Připojení                                                                                      | 4           |
| 3. IP-Adresa                                                                                        | 5           |
| 3.1. Síť se serverem DHCP (Standard)         3.2. Síť bez serveru DHCP         3.3. Pevná IP-adresa | 5<br>5<br>5 |
| 4. Přístup přes prohlížeč                                                                           | 5           |
| 4.1. Přístup přes LAN nebo přesměrování portů                                                       | .5<br>.6    |
| 5. Resetování a nahrání nastavení od výrobce                                                        | 9           |
| 6. CMI App                                                                                          | 9           |
| EU prohlášení o shodě                                                                               | 0           |

#### Pozor na kompatibilitu UVR1611

Pro zachování všech funkcí prístroje je nutné, aby byly regulace vybaveny provozním systémem alespon verze A3.25.

## 1. Rozsah dodávky

V dodávce prístroje jsou obsaženy následující díly:

- 1 ks Kontrolní a monitorovací rozhraní CMI
- 1 ks SD-karta
- 1 ks 4-pólová zásuvka pro CAN-Bus
- 1 ks 3-pólová zásuvka pro DL-Bus
- 1 ks Stručný návod
- 1 ks 12V-napájecí zdroj (jen u typu: 01/CMI-NT)

# 2. Montáž a připojení

CMI může být upevněno buď pomocí dvou šroubů na rovnou podložku nebo pomocí přiložené rychloupínací příchytky ke kolejnici TS35 podle normy EN 50022.

#### Rozměry:

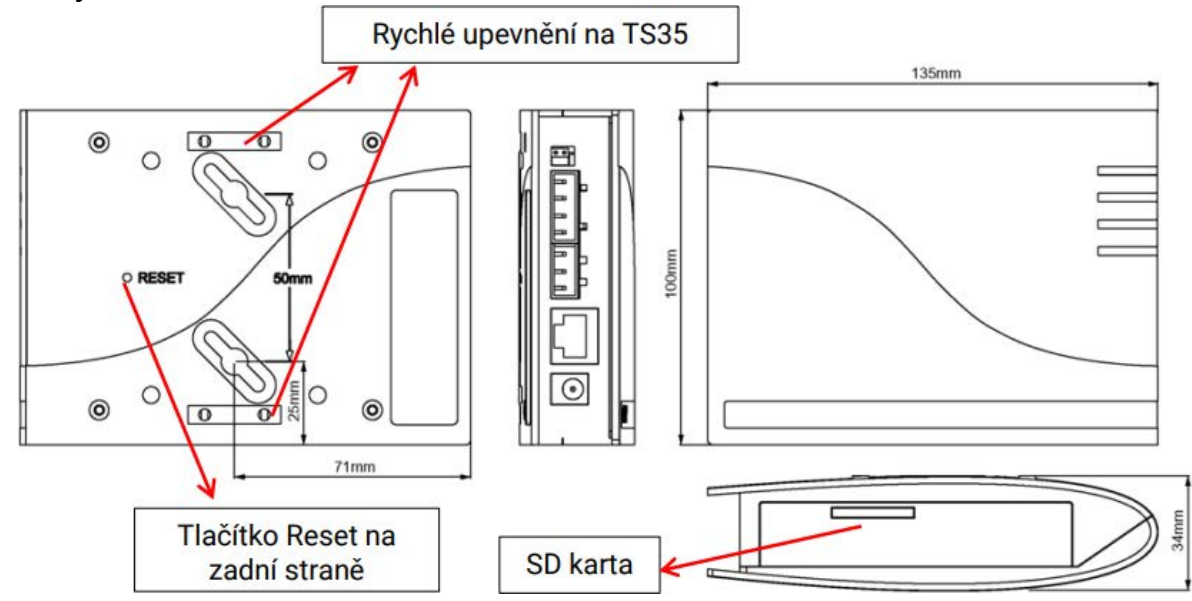

### 2.1. Připojení

Připojení jsou popsána a nesmějí být zaměněna. Na následujícím obrázku lze vidět vlevo také termínování (CAN-Bus).

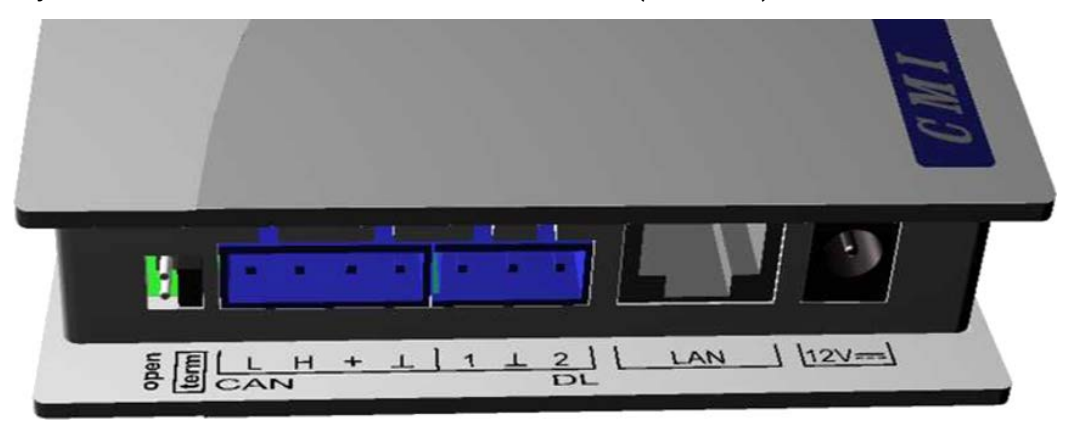

Příkon: typ. 1,5W

## 2.2. Vytvoření připojení

Připojení musí být vytvořeno v následujícím pořadí

- 1. Připojení kabelu LAN
- 2. Připojení kabelu CAN-Bus- nebo DL-Bus
- Volitelné: Napájení prostřednictvím síťového zdroje (kladný pól na vnitřním vodiči, nula na vnějším)

 $\bigcirc -\bigcirc -\bigcirc -\bigcirc$ 

Kontrolka LED POWER musí svítit trvale zeleně.

## 3. IP-Adresa

Pro přístup je nutná IP-Adresa.

## 3.1. Síť se serverem DHCP (Standard)

Síťová nastavení se určí **automaticky**.

### 3.2. Síť bez serveru DHCP

#### Přímé spojení CMI – Windows-PC

Na PC musí být aktivováno DHCP. Tím získá PC a CMI automaticky IP-Adresu. Tento proces může trvat déle než 1 minutu.

### 3.3. Pevná IP-adresa

- Vytvoření Textového souboru se jménem fix\_ip.txt s požadovanou IP-Adresou v kódování UTF-8 v kořenovém adresáři SD-karty. Obsah tohoto souboru může skládat pouze z jedné IP-Adresy (například: 192.168.0.10).
- 2. Vložte SD-kartu do CMI.
- 3. Při dalším spuštění převezme CMI tuto IP-adresu a odstraní soubor txt z SD-karty.

Potom musí být sítová nastavení lokálně konfigurovány (CMI-menu nastavení/Ethernet). Pevnou IP adresu lze odstranit pouze resetováním na tovární nastavení. Obvykle lze ale přiřadit novou IP adresu.

LED LAN musí zeleně trvale svítit, nebo blikat.

# 4. Přístup přes prohlížeč

# 4.1. Přístup přes LAN nebo přesměrování portů

- 1. Spustit prohlížeč
- Zadání do adresního řádku prohlížeče: http://cmi (tovární nastavení, pouze ve Windows) nebo IP-adresa

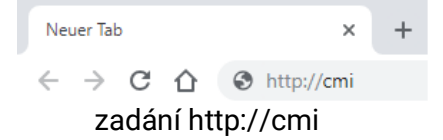

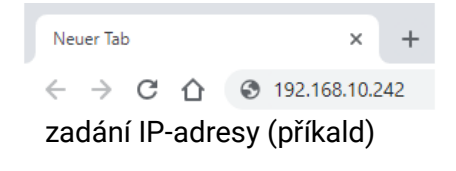

#### 3. Ověření: Zadejte uživatelské jméno a heslo

| Anmelden   |                | Výchozí uživatelské jméno je admin,<br>heslo rovněž admin. |
|------------|----------------|------------------------------------------------------------|
| http://cmi |                | Potvrzení " <b>OK</b> ".                                   |
| Nutzername | 1              |                                                            |
| Passwort   |                |                                                            |
|            | Anmelden Abbro | echen                                                      |

#### 4. Nyní se objeví Menu CMI.

| Domů CAN-Bus Schéma Správadat Na                         | stavení Stav                                       | TECHNISCHE<br>ALTERNATIVE<br>WEBPORTAL |
|----------------------------------------------------------|----------------------------------------------------|----------------------------------------|
| Power<br>SD<br>CAN<br>NN                                 | LEDky<br>Power: OK<br>SD: OK<br>CAN: OK<br>LAN: OK | СМ1003780<br>V1.26.2- B1.06 - H0.100   |
| www.ta.co.at   ©2008-2017 Technische Alternative RT Gmb- | H, Amaliendorf                                     | Robot Impressur                        |

### Další ovládán je podrobně popsáno v online nápovědě 🔘 (<u>help.ta.co.at</u>).

### 4.2. Přístup přes webový portál CMI https://cmi.ta.co.at

Pokud si přejete mít k dispozici přístup přes internet, pak můžete spojit rozhraní C.M.I prostřednictvím "webového portálu CMI". Webový portál CMI je server, který byl zřízen společností Technische Alternative.

1. Klikněte na adresu https://cmi.ta.co.at, "Přihlásit se" a "registrovat".

| Domů Přihlásit se                                                                             | TECHNISCHE<br>ALTERNATIVE<br>WEBPORTAL |
|-----------------------------------------------------------------------------------------------|----------------------------------------|
| Uživatelské jméno/E-mail<br>Heslo                                                             | 999 565 919 562 919 552 552 544        |
| Zůstat přihlášen  Přihlásit se  registrovat                                                   |                                        |
| Zapomněli jste heslo<br>www.ta.co.at   ©2008-2017 Technische Alternative RT GmbH, Amaliendorf | Impressum                              |

- 2. Vyplnění registračního formuláře a přijmutí podmínek použití
- 3. Po dokončení registrace Vám bude na Vaši e-mailovou adresu zaslán aktivační odkaz. Tento postup může trvat i 30 minut.
- 4. Po kliknutí na tento odkaz se Vám již zobrazí startovací strana zmíněného webového portálu.

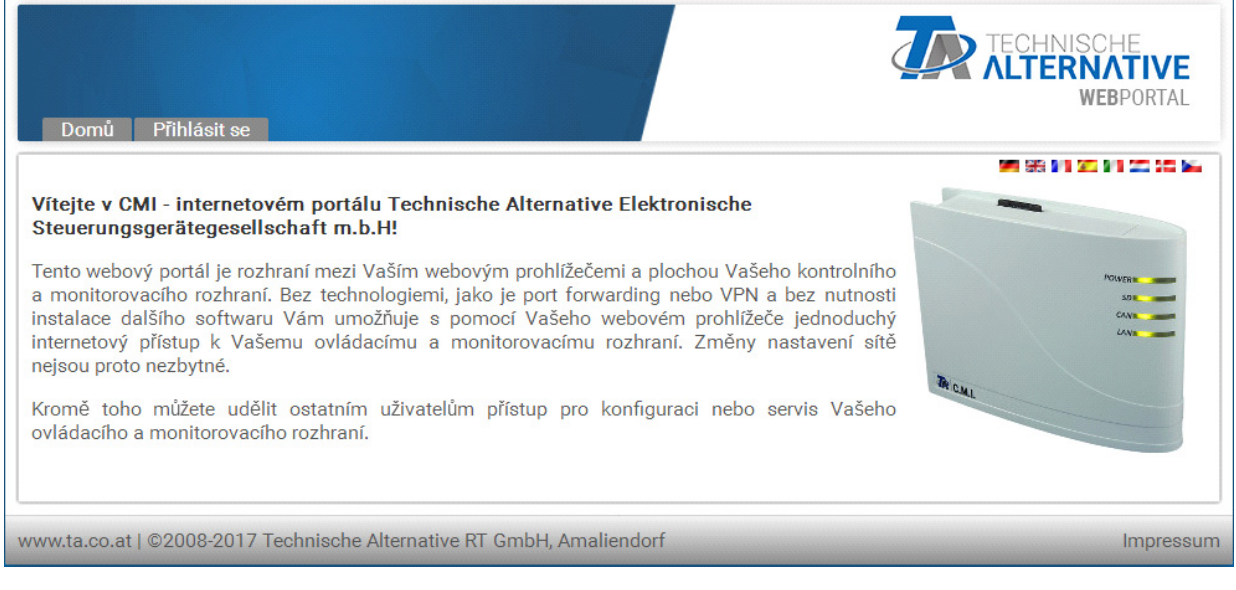

- 5. **Připojení** rozhraní CMI k webovému portálu Vybereme si registr "**CMI**"
- 6. Vybereme si "připojit CMI"

| C.M.I. edení účtu Odhlásit                            | TECHNISCHE<br>ALTERNATIVE<br>WEBPORTAL         |
|-------------------------------------------------------|------------------------------------------------|
| [C.M.I. přidat])Žádost o vzdálenou správu]<br>Hiedání | 980 960 970 970 970 970 970 970 970 970 970 97 |
| Moje C.M.I.                                           |                                                |
| < 1 ><br>Výrobní číslo ¢ Označení                     | ♦ Správa ♦ Verze ♦ Spojení ♦                   |

#### 7. Zadáme data týkající se CMI

| CMI12345 |                              |
|----------|------------------------------|
| 001ABCDE |                              |
| CMI1     |                              |
|          |                              |
|          |                              |
|          |                              |
|          |                              |
|          | CMI12345<br>001ABCDE<br>CMI1 |

Na zadní straně přístroje je uvedeno **sériové číslo** výkonového štítku a **klíč** (Key) na nálepce klíče. Klíč musí být zadán **bez mezery**.

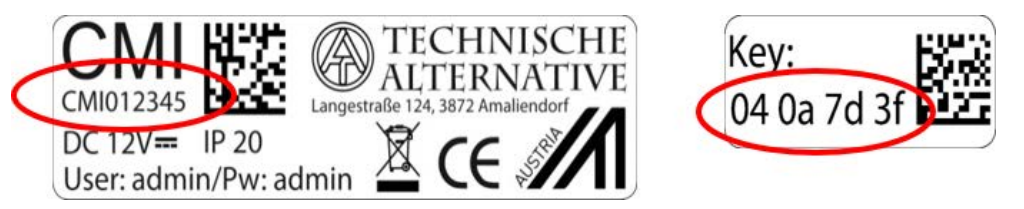

Pozor! Je-li typový štítek nebo nálepka s klíčem odstraněna, zaniká nárok na záruku!

"Krátký popis" pomáhá při výběru z několika vlastních přístrojů CMI a lze ho vidět v jejich seznamu. Pokud má být vždy povolena údržba superuživateli (např. společnosti Technische Alternative), je dané pole označeno háčkem.

8. Po aktualizace strany se objeví nové CMI v seznamu "Moje CMI".

| C.M.I. Vedení účtu Odhlásit                                           |                        |
|-----------------------------------------------------------------------|------------------------|
| iC.M.I. přidat] [Žádost o vzdálenou správu]<br>Hledání<br>Moje C.M.I. | 96 96 96 96 96 20 30 1 |
| Výrobní číslo + Označení                                              |                        |
|                                                                       |                        |

Kliknutím na sériové číslo se dostaneme do menu daného CMI.

Další ovládán je podrobně popsáno v online nápovědě 🔘 (help.ta.co.at).

### 5. Resetování a nahrání nastavení od výrobce

Krátkým stisknutím tlačítka Reset na zadní straně přístroje CMI je CMI restartován (Reset).

Stisknutím tlačítka Reset a jeho uvolněním ještě v okamžiku, kdy červená dioda svítí, vrátíte rozhraní CMI do stavu, ve kterém bylo dodáno výrobcem.

Pozor: Pokud držíme tlačítko Reset až do doby, kdy červená dioda přestane svítit, je proveden update firmwaru prostřednictvím provozního systému CMI uloženého na SD kartě. Aktuální firmware v pořadači "UPDATE" SD karty se musí jmenovat do bootsektoru 1.04 "**CMI.BIN**", od bootsektoru 1.05 "**FIR-MWARE.cmi**". Bootsektor od 1.05 poznáte při uvedení do provozu podle toho, že zpočátku slabě svítí 4 červené LED diody..

### 6. CMI App

Pro přístup prostřednictvím chytrého telefonu je nutná aplikace CMI, která je k dispozici ke stažení zdarma z Obchodu Play nebo App Store společnosti Apple. To emuluje přístup přes prohlížeč na PC.

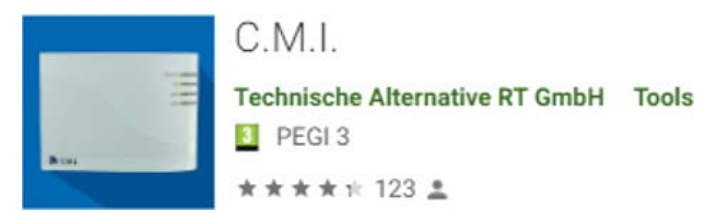

C.M.I. 4+

Gratis

Technische Alternative RT GmbH

Android

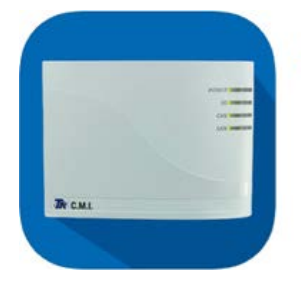

iOS

Technické změny vyhrazeny.

© 2023

### EU prohlášení o shodě

| Dokument č. / Datum:        | TA17021 / 02.02.2017                                                                                                    |
|-----------------------------|----------------------------------------------------------------------------------------------------|
| Výrobce:                    | Technische Alternative RT GmbH                                                                                                    |
| Adresa:                     | A-3872 Amaliendorf, Langestraße 124                                                                                               |
| Odpovědnost za vystavení to | hoto prohlášení o shodě nese výhradně výrobce.                                                                                    |
| Označení produktu:          | CMI, CMI-S                                                                                                    |
| Název značky:               | Technische Alternative RT GmbH                                                                                                    |
| Popis produktu:             | Kontrolní a monitorovací rozhraní                                                                                                 |
| Výše popsaný předmět prohl  | ášení o shodě splňuje předpisy následujících směrnic:                                                                             |
| 2014/35/EU                  | Směrnice o nízkém napětí                                                                                                    |
| 2014/30/EU (11/09/2018)     | Elektromagnetické kompatibility                                                                                                   |
| 2011/65/EU (01/10/2022)     | RoHS omezení používání některých nebezpečných látek                                                                               |
| Použité harmonizované norn  | ny:                                                                                                    |
| EN 60730-1:2021-06          | Automatická elektrická řídicí zařízení pro domácnost a podobné účely - Část 1:<br>Všeobecné požadavky                             |
| EN IEC 61000-6-3:2022-06    | Elektromagnetická kompatibilita (EMC) – Část 6-3: Kmenové normy – Emise –<br>Prostředí obytné, obchodní a lehkého průmyslu        |
| EN IEC 61000-6-2:2019-11    | Elektromagnetická kompatibilita (EMC) - Část 6-2: Kmenové normy - dolnost pro prumyslové prostredí                                |
| EN IEC 63000:2019-05        | Technická dokumentace pro posuzování shody elektrických a elektrotechnic-<br>kých výrobků s ohledem na omezení nebezpečných látek |

Umístění značky CE: na obalu, návodu k použití a typovém štítku

# CE

Vystavil:

Technische Alternative RT GmbH A-3872 Amaliendorf, Langestraße 124

#### Právně platný podpis

Schweith Andras

Dipl.-Ing. Andreas Schneider, jednatel, 02.02.2017

Toto prohlášení dokládá shodu s uvedenými směrnicemi, není ovšem zárukou vlastností. Bezpečnostní pokyny dokumentů, které jsou součástí dodávky produktu, musí být dodrženy.

### Garanční podmínky

**Upozornění**: Následující garanční podmínky neomezují zákonné právo na poskytnutí záruky, nýbrž rozšiřují Vaše práva jako spotřebitele.

- Firma Technische Alternative RT GmbH poskytuje dva roky záruku ode dne prodeje konečnému spotřebiteli na všechny přístroje a díly, které tato společnost prodala. Závady musí být nahlášeny v záruční lhůtě ihned, jakmile byly zjištěny. Technická podpora zná správné řešení na téměř všechny problémy. Bezprostřední kontaktování firmy proto napomůže eliminovat zbytečné náklady při hledání chyb.
- Záruka zahrnuje bezplatnou opravu (vyjma nákladů na stanovení chyby přímo na místě, na demontáž, montáž a odeslání) z důvodu pracovních a materiálových chyb, které funkci poškodily. Pokud nebude oprava po posouzení firmou Technische Alternative smysluplná z hlediska jejích nákladů, bude zboží vyměněno.
- 3. Záruka se nevztahuje na škody, které vznikly působením přepětí nebo abnormálních okolních podmínek. Záruka nemůže být rovněž poskytnuta, pokud přístroj vykazuje závady, které vznikly při transportu a které jsme nezpůsobili, neodbornou instalací a montáží, chybným použitím, nerespektováním pokynů v návodu k obsluze nebo montážních instrukcí nebo nedostatečnou údržbou.
- 4. Nárok na poskytnutí záruky zaniká, pokud byly na přístroji provedeny opravy nebo zásahy osobami, které k tomu nebyly oprávněny nebo zmocněny naší firmou, nebo pokud byly naše přístroje vybaveny náhradními díly, doplňky nebo příslušenstvím, které není originální.
- 5. Vadné díly zasílejte na naši firmu, přičemž součástí zásilky musí být kopie dokladu o koupi a přesný popis závady. Zpracování reklamace urychlíte, když si vyžádáte na našich domovských stránkách číslo RMA <u>www.ta.co.at</u>. Předchozí vyjasnění problému s naším technickým oddělením je nutné.
- 6. Poskytnutí záruční opravy nemá vliv na prodloužení záruční lhůty ani neznamená zahájení nové záruční lhůty. Pro zabudované díly končí záruční lhůta společně se záruční lhůtou pro celý přístroj.
- 7. Nároky překračující rámec záruky nebo jiné nároky, které se týkají zejména náhrady škody vzniklé kolem přístroje jsou pokud není zákonem stanoveno jinak vyloučeny.

#### Impresum

Tento návod k obsluze je chráněn autorským právem. Použití tohoto návodu nad rámec autorského práva si vyžaduje souhlas firmy Technische Alternative RT GmbH. Platí to zejména pro kopírování, překlady a elektronická média.

#### SUNPOWER s.r.o., Václavská 40/III,37701 Jindřichův Hradec

Tel.731744188fax.384388167e-mail: office@sunpower.cz-- www.sunpower.cz --

# **Technische Alternative RT GmbH**

A-3872 Amaliendorf, Langestraße 124

Tel.: +43 (0)2862 53635

Fax +43 (0)2862 53635 7

E-Mail: mail@ta.co.at

--- <u>www.ta.co.at</u> ---

©2023